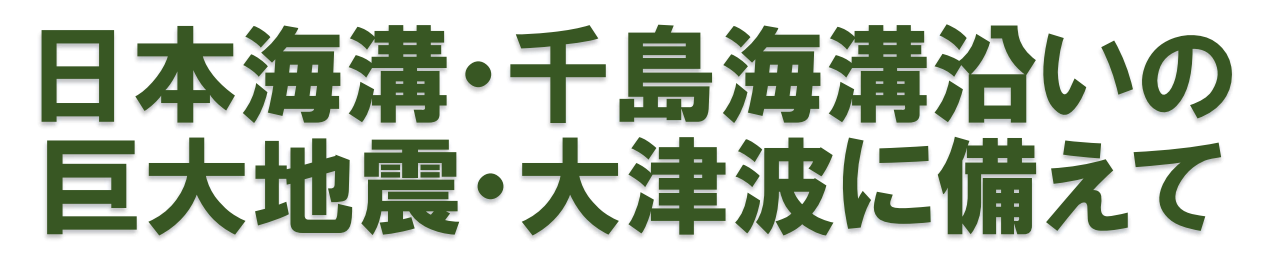

津波災害から命を守るために、

早期避難と身近な津波一時避難場所の確保が大切です。

### 大津波災害時の津波一時避難場所等の確認のためにも 大津波を想定した市Webハザードマップを活用しよう! ~スマホでの簡単アクセス方法~

☆ 土地勘のない外出先等でも、スマホの待ち受け画面に設定したアイコンから簡単に、市Webハザード マップ(大津波)が開け、最寄りの津波一時避難場所の位置をはじめ様々な情報をスマホで確認でき、 早期避難に役立ちます。防災対策の一つの手立てとして活用してみませんか!

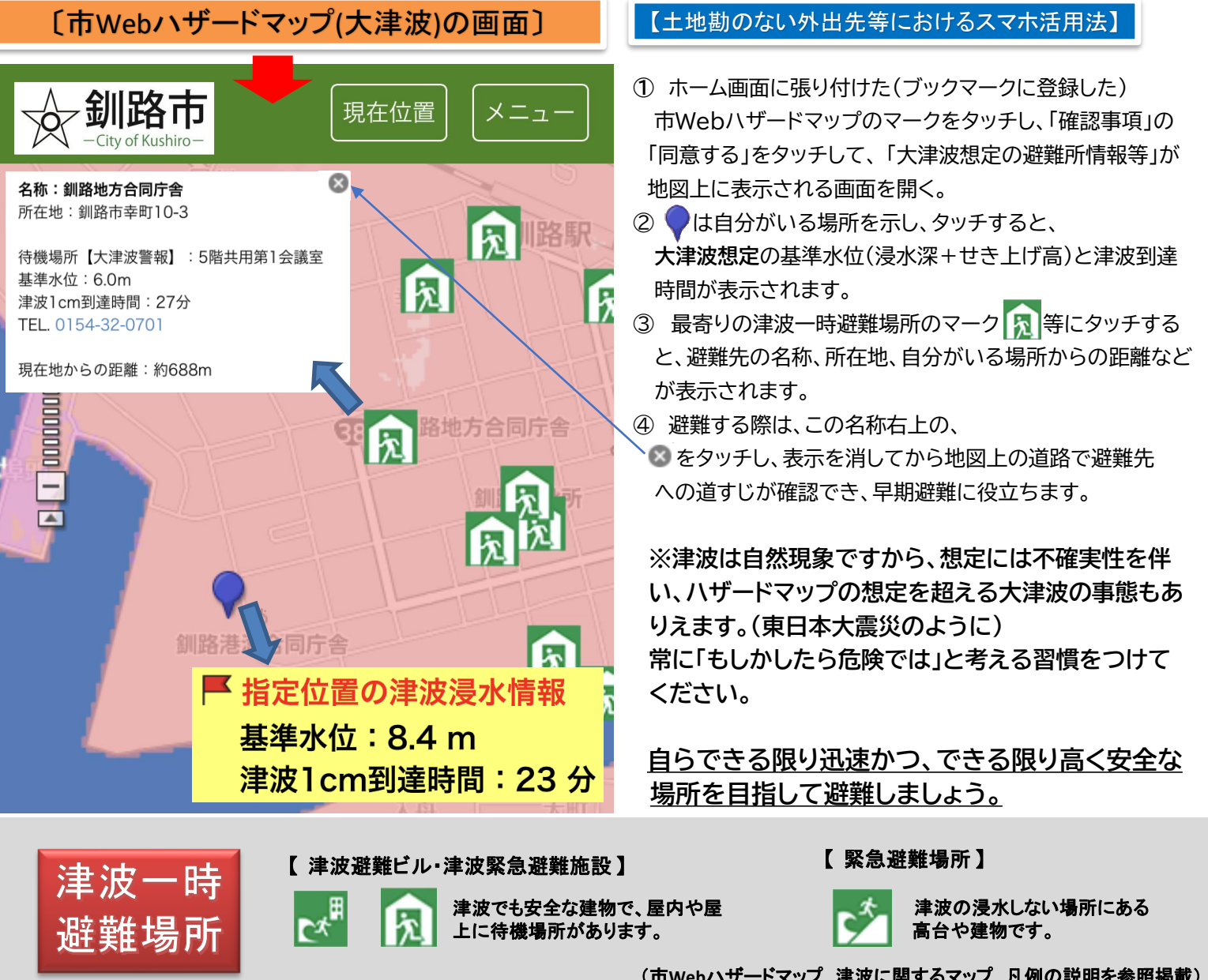

-1-

発 行:釧路市連合防災推進協議会 (16地区 261町内会)

(市Webハザードマップ 津波に関するマップ 凡例の説明を参照掲載)

事務局:釧路市消防本部予防課 電話:0154-23-0427

## 大津波 市Webハザードマップをスマホに登録してみよう!

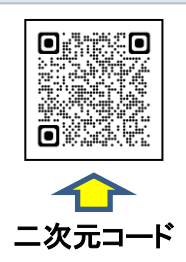

この方法は、いざという時、簡単に活用できるよう各種スマホの待ち受け画面や、 ブックマークに登録しておく方法です。 まず、スマホのカメラで二次元コードを読み取り、市Webハザードマップの利用の際の 「確認事項」の画面を開いてみましょう。 【大津波ハザードマップ】https://www.city.kushiro.lg.jp/area/bousai/map/agree.html?lay=saigai 02

# (各種スマホごとの登録操作方法)

Androidの場合

iPhoneの場合 い」のボタンを選択してください。 このページのお問い合わせ先 総務部 防災危機管理課 防災危機管 理担当 北海道釧路市里金町8丁目27 🔒 city.kus S ぁあ ſŊ ሮ ブックマークを追加  $\square$ お気に入りに追加 ☆ E ページを検索 ホーム画面に追加  $(\pm)$ 追加 キャンセル ホーム画面に追加 3 釧路市 Web ハザードマップ https://www.city.kushiro.lg.jp/area... フォルトのブラウザからこの Web サイトにすばやくアクセ

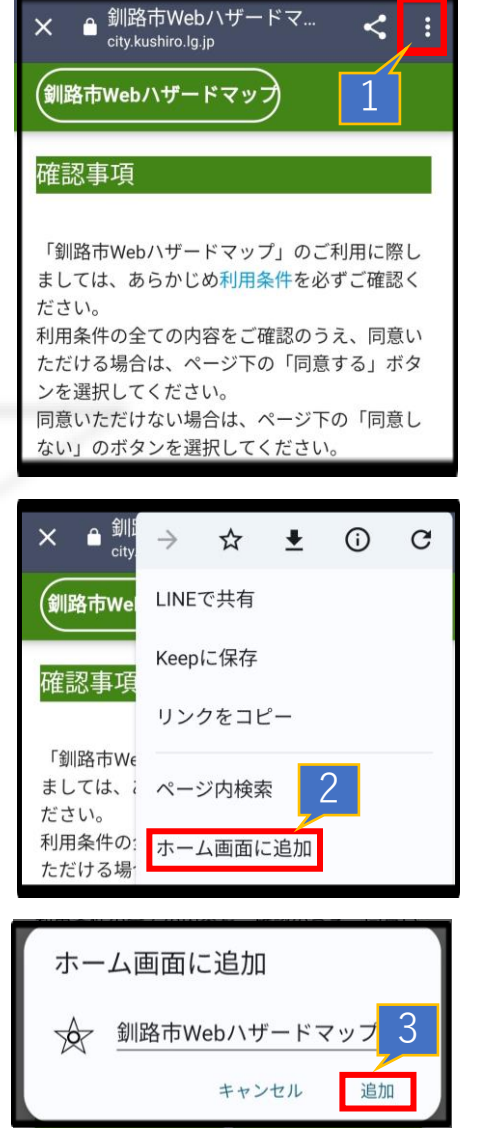

☆以上の方法で、「確認事項」の画面のアイコンを各種スマホの待ち受け画面に張り付け、ブック マークに登録されます。実際に登録したマークにタッチし、確認事項の「同意する」にタッチし、 市Webハザードマップを開いて1ページのとおり動作を確認してみましょう。

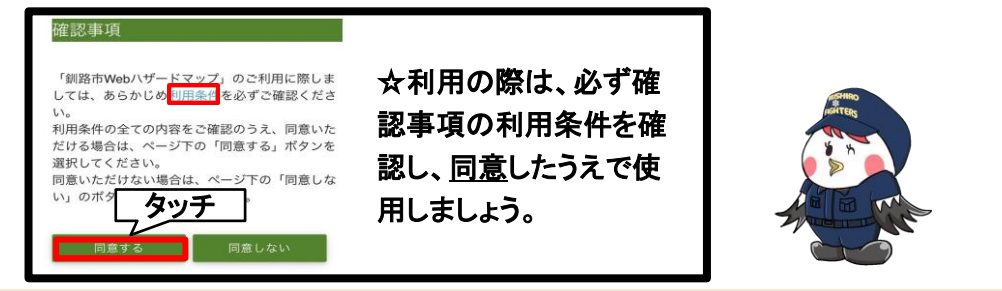

#### らくらくフォンの場合

| ・ ・ ・ ・ ・ ・ ・ ・ ・ ・ ・ ・ ・ ・ ・ ・ ・ ・ ・ ・ ・ ・ ・ ・ ・ ・ ・ ・ ・ ・ ・ ・ ・ ・ ・ ・ ・ ・ ・ ・ ・ ・ ・ ・ ・ ・ ・ ・ ・ ・ ・ ・ ・ ・ ・ ・ ・ ・ ・ ・ ・ ・ ・ ・ ・ ・ ・ ・ ・ ・ ・ ・ ・ ・ ・ ・ ・ ・ ・ ・ ・ ・ ・ ・ ・ ・ ・ ・ ・ ・ ・ ・ ・ ・ ・ ・ ・ ・ ・ ・ ・ ・ ・ ・ ・ ・ ・ ・ ・ ・ ・ ・ ・ ・ ・ ・ ・ ・ ・ ・ ・ ・ ・ ・ ・ ・ ・ ・ ・ ・ ・  ・ ・ ・ ・ </td <td>?</td> | ?  |
|----------------------------------------------------------------------------------------------------|----|
| 確認事項                                                                                                    |    |
|                                                                                                    | _  |
| ブックマーク                                                                                                    | ?  |
| 現在のページを登録                                                                                                    |    |
| ⊕ d×=ュ-                                                                                                    | 2  |
| ── dマーケット                                                                                                    |    |
| 旧たの ぬー ごたづいい                                                                                                    | ~  |
| 現在のペーンをノック                                                                                                    | ノイ |
| ークに登録しますか                                                                                                    | `? |
| 登録する                                                                                                    |    |
| キャンセル                                                                                                    | 3  |

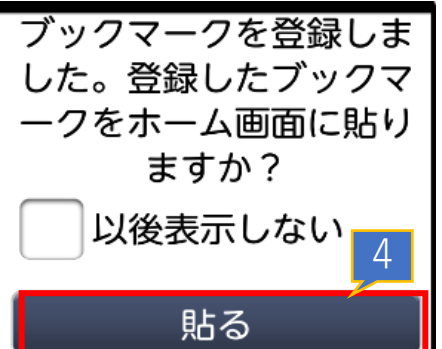

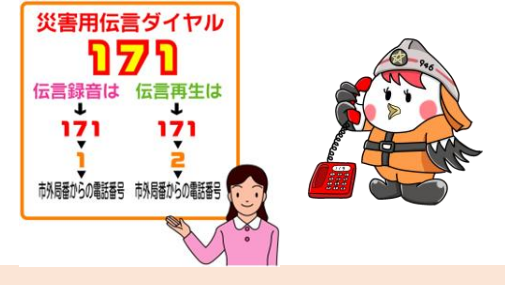

-2-

#### 注意事項

きるようにホーム画面にア

- ・機種により登録方法が異なる場合があります。また、使用前に市Webハザードマップの利用条件を確認し、活用してください。
- ・プライバシー設定で位置情報の利用をOFFにしている場合は、マップ画面で今いる場所を表示できません。
- ・災害時に通信回線が途絶した場合は、市Webハザードマップへのアクセスができなくなるため、近隣の避難所、高い所へ早急に避難してください。